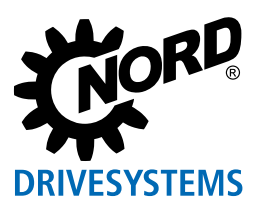

# **QUICK START NORDAC ACCESS BT & NORDCON APP**

5 s Depending on the device

(frequency & time)

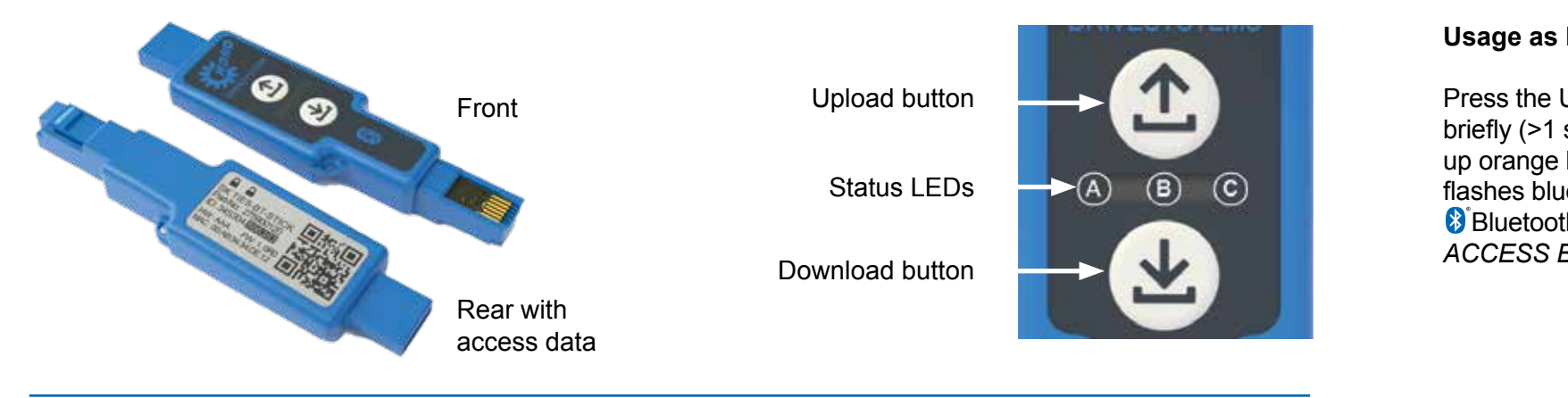

#### (土) Parameter Upload from the Device

Plug the NORDAC ACCESS BT into the diagnostic interface of the device and wait until the device communication LED lights up green (Ready).

Press the ① Upload button (>2 s) until the Parameter LED changes from orange to flashing green (transfer).

The process is complete as soon as the Parameter LED lights up green; you can then unplug the NORDAC ACCESS BT.

# Parameter Download from the Device

Plug the NORDAC ACCESS BT into the diagnostic interface of the device and wait until the Parameter LED and the device communication LED light up green (Ready and Parameter Data Set on the NORDAC ACCESS BT).

Press the 🕒 Download button (>2 s) until the Parameter LED changes from orange to flashing green (parameter transfer).

The process is complete as soon as the Parameter LED lights up green; you can then unplug the NORDAC ACCESS BT.

### **Enabling the Write Protection**

You can enable the write protection (LOCK) to prevent inadvertent overwriting of the dataset on the NORDAC ACCESS BT. Push the slider of the NORDAC ACCESS BT

to the left in order to enable the write protection LOCK.

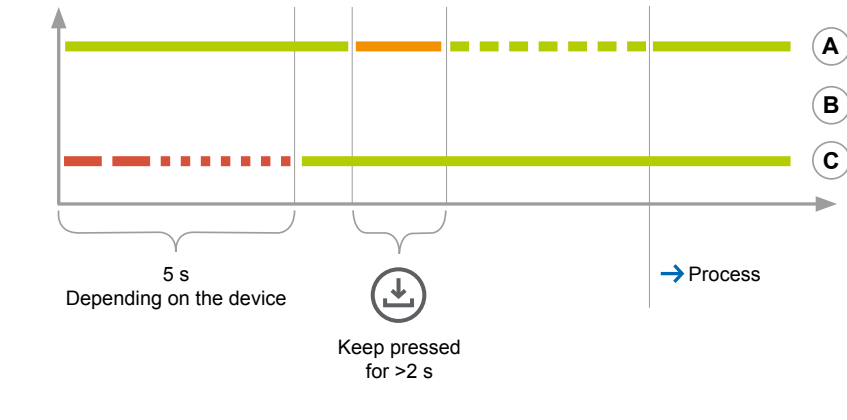

(土)

Keep pressed

for >2 s

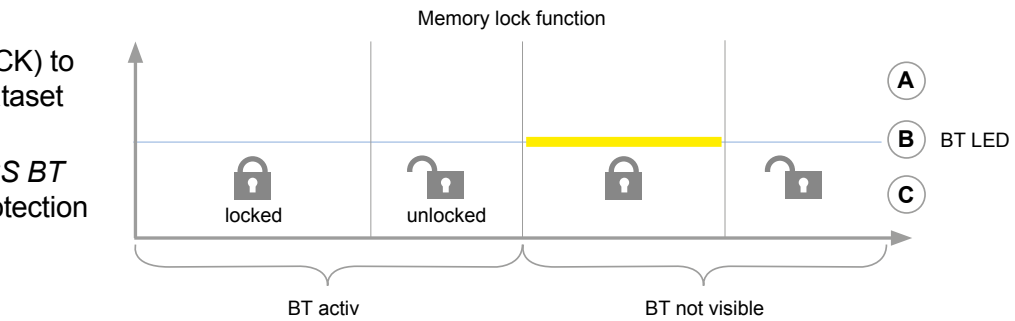

## Usage as Bluetooth Adapter 🚯

Press the Upload (1) or (1) Download button briefly (>1 s) to make the Parameter LED light up orange briefly. The 8 Bluetooth LED flashes blue slowly and indicates that Bluetoothhas detected the NORDAC ACCESS BT.

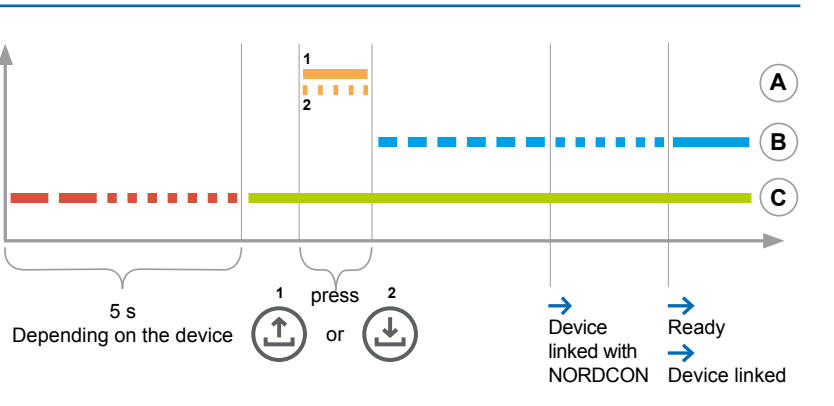

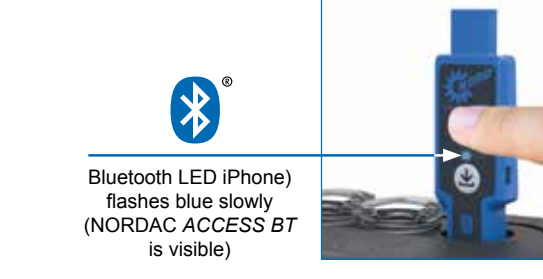

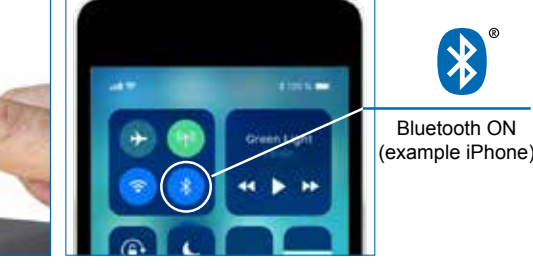

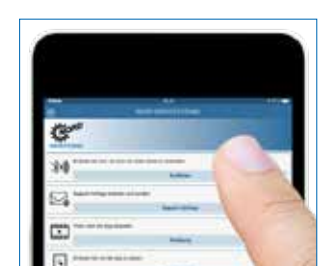

A

B

С

→ Process

Open the NORDCON APP on your terminal device and choose "Connect".

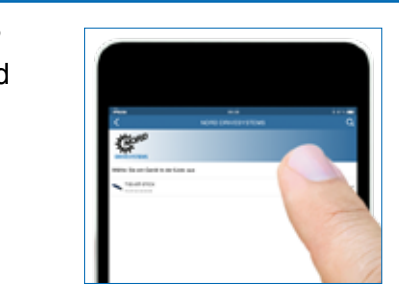

Find visible devices andselect the NORDAC ACCESS BT (TIE5-BT-STICK). The LED will flash blue quickly as soon as the modules have been scanned.

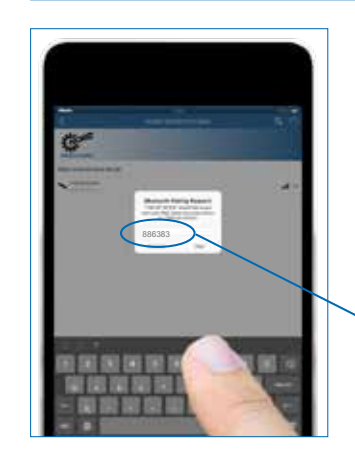

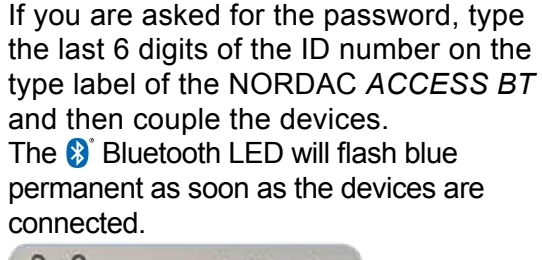

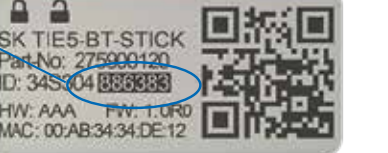

0,

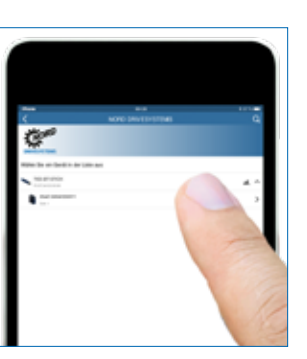

Select the right device.

A 3

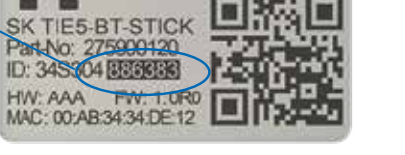

The Dashboard opens, and the BBluetooth LED lights up blue. The NORDAC ACCESS BT is now connected with the terminal device.

### Decouple

0

To decouple the NORDAC ACCESS BT, keep both (1) (1) buttons pressed simultaneously (>4 s) until the Parameter LED goes dark.

0 Hz

0

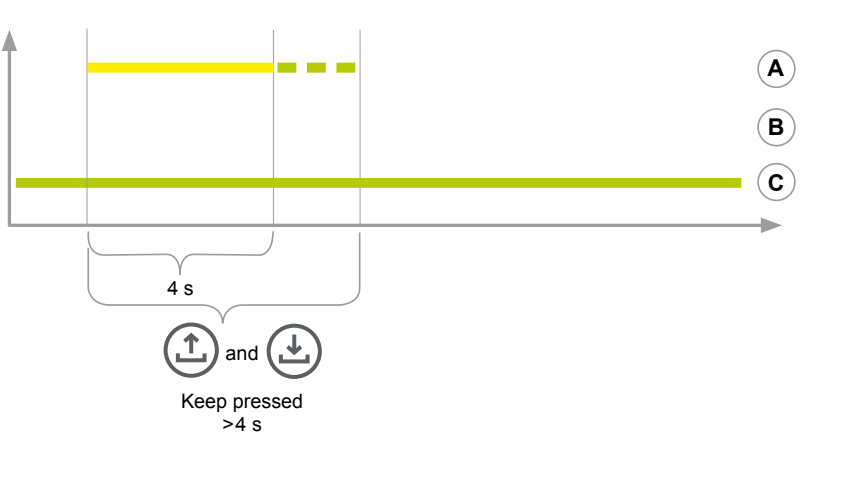

Usage with the PC

Plug the USB side of the NORDAC ACCESS BT into the PC and wait until the device communication LED lights up green (Ready).

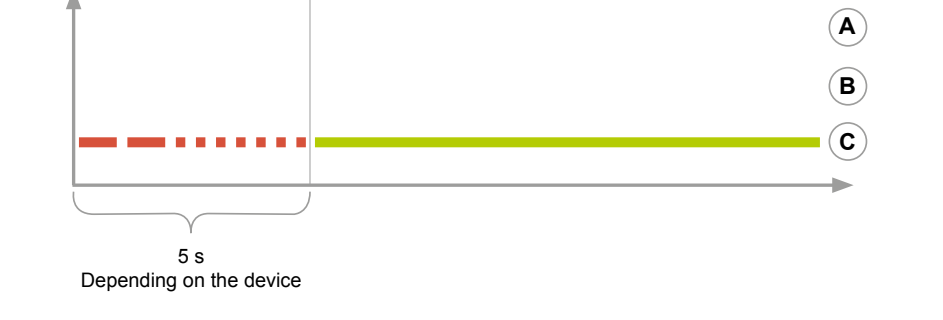

The Parameter LED goes dark and the Link LED lights up green permanently when you release the buttons. You must also disconnect/unpair the smart phone in the Bluetooth menu. To do so, go the **3** Bluetooth settings of your smart phone and select the NORDAC ACCESS BT (TIE5-BT-STICK). Press "Ignore/Disconnect/Unpair this device" and confirm with "OK".

NORD DRIVESYSTEMS Group

Family business from Bargteheide near Hamburg with 4,000 employees

- Drive solutions for more than 100 branches of industry
- 7 Production locations worldwide
- Present in 98 countries on 5 continents
- More information: www.nord.com

#### **Headquarters:**

Getriebebau NORD GmbH & Co. KG

Getriebebau-Nord-Str. 1, 22941 Bargteheide, Deutschland

T +49 4532 2890, F +49 4532 289 2253

info@nord.com